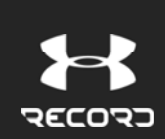

Search

Under Armour Record > UA Connected Devices > UA Sport Wireless Heart Rate™

# Getting Started - UA Sport Wireless Heart Rate™ Headphones

Connecting UA Sport Wireless Heart Rate<sup>™</sup> Headphones to UA Record

Before attempting to connect your headphones to your mobile phone, make sure to:

- Download and install UA Record on your phone. *Note: version 3.11 of* UA Record is required in order to connect to the UA Sport Wireless Heart Rate<sup>™</sup> headphones. Check the app store for an update to ensure you're on the latest version.
- Turn on Bluetooth® on your phone
- Place your UA Sport Wireless Heart Rate<sup>™</sup> near your phone

1. Once the above steps have been completed, open the UA Record app and tap on the UA Sync icon in the upper right > locate the UA Sport Wireless Heart Rate<sup>TM</sup> > tap to connect.

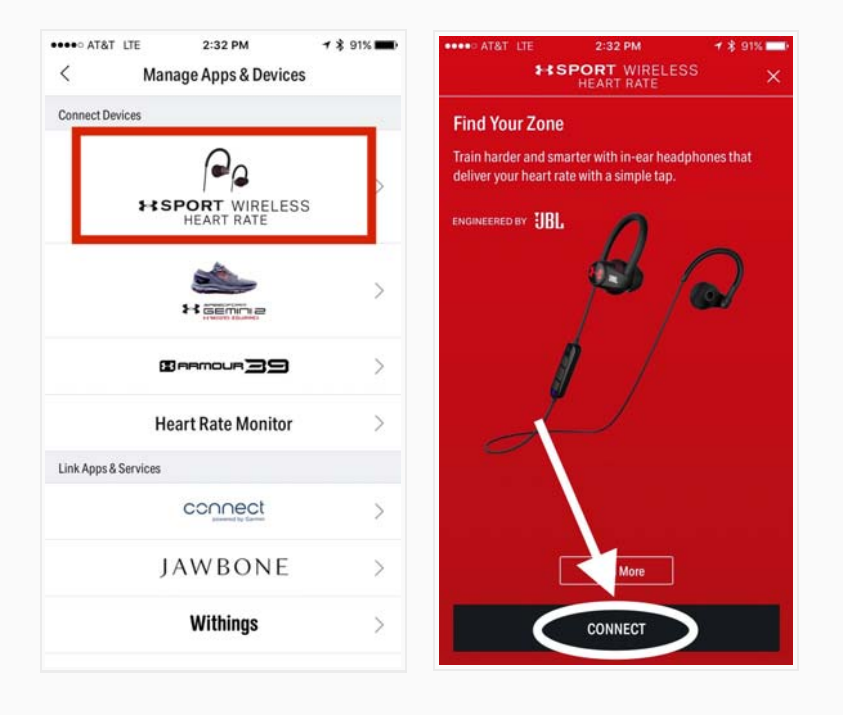

2. Turn on your UA Sport Wireless Heart Rate<sup>™</sup> by pressing and holding the middle button for at least three seconds. You should hear "power on" and "looking for device" and see flashing lights coming from the device. Follow the

Follow

Q

### RECENTLY VIEWED ARTICLES

User Manual - UA Sport Wireless Heart Rate™ Headphones User Manual - UA Band™

#### **RELATED ARTICLES**

Troubleshoot - UA Sport Wireless Heart Rate™

UA Sport Wireless Heart Rate™ Headphones Frequently Asked Questions

User Manual - UA Sport Wireless Heart Rate™ Headphones

Using the UA Sport Wireless Heart Rate™ Headphones Manually - Video Tutorial

Using Your UA Sport Wireless Heart Rate™ Headphones with UA Record -Video Tutorial prompts on the screen to complete setup.

3. Open your phone's bluetooth settings and look for UA|JBL Audio and tap it to

connect, as shown below. iOS (left), Android (right)

| Settings Bluetooth                                                    | Bluetooth ໜ                                                                                                    |
|-----------------------------------------------------------------------|----------------------------------------------------------------------------------------------------|
| Bluetooth Now discoverable as "Customer Happiness iPhone". MY DEVICES | My device<br>(Gala ∕ S5)<br>Only visible to paired devices. Tap to<br>make visible to other devices.                                               |
| UA   JBL Audio 54C14F Connected (i)                                   | Paired devices                                                                                                    |
| UnderArmour's Ap Normannected (i)                                     | UA   JBL Audio 53B9CC<br>Connected for call and media                                                                                              |
| UnderArmour's Ap Noter innected (1)<br>OTHER DEVICES                  | UA   JBL Audio 53B9CC         Connected for call and media         audio         Image: Connected for call and media         Polar HR Sensor       |
| UnderArmour's Ap Noterinnected (1)<br>OTHER DEVICES                   | UA   JBL Audio 53B9CC<br>Connected for call and media<br>audio<br>Polar HR Sensor                                                                  |
| UnderArmour's Ap Noterinnected (1)<br>OTHER DEVICES                   | UA   JBL Audio 53B9CC         Connected for call and media         audio         Polar HR Sensor         Available devices         UALC02PM0GMFVH6 |

4. Return to UA Record app and the connection process will complete. If the UA Sport Wireless Heart Rate<sup>™</sup> does not connect to your phone after following each of these steps, please view these troubleshooting steps.

| ſ |   |  |
|---|---|--|
| • | / |  |

To begin recording a workout with UA Record, tap the red + icon > select Workout > Track Workout. Select your activity type and workout preferences and tap "Begin Workout." Your HR Zone and beats per minute should be visible throughout your workout. You can even turn on Voice Feedback to have your HR announced while you workout!

| ••00 T-1      | Mobile LTE       | 11:39 AM | 7 8            | 6%        |  |
|---------------|------------------|----------|----------------|-----------|--|
| Track Workout |                  |          | out            | ×         |  |
|               | $(\mathfrak{K})$ | ×        | (*)            |           |  |
|               | Gym              | Run      | Walk           |           |  |
|               |                  | General  | Adventure Race | Brick     |  |
| GPS           | 10               | HSPORT   | T WIRELESS     | 84<br>BPM |  |
| ¶® Vo         | ice Feedback     |          | 0.             | 50 mi $>$ |  |
| Pause C       | ontrol           |          |                | тар >     |  |
| o Du          | RATION GOAL      |          |                | 0:00:00   |  |
| A DI          | STANCE GOAL      |          |                |           |  |
|               |                  |          |                |           |  |
|               |                  |          |                |           |  |
|               |                  |          |                |           |  |

# Connecting UA Sport Wireless Heart Rate<sup>™</sup> Headphones to UA Band<sup>™</sup>

Before attempting to connect your UA Sport Wireless Heart Rate™ to your UA Band™, make sure to:

- Upgrade UA Record to at least version 3.11
- Upgrade UA Band™ firmware to 1.18.1.12
- Pair your UA Band™ to UA Record
- Pair your UA Sport Wireless Heart Rate<sup>™</sup> to UA Record (instructions above)
- Power on and place your UA Sport Wireless Heart Rate<sup>™</sup> near your UA Band<sup>™</sup>

To connect UA Sport Wireless Heart Rate™to your UA Band™, follow the instructions below:

- Open and background the UA Record app. To background an app, return to your phone's home screen, but do not force quit the application.
- 2. Move away from all other Bluetooth devices within a 30 ft proximity.
- 3. Navigate to the Fitness screen of your UA Band and choose an activity (do not start a workout).
- 4. Wait 5-10 seconds while the heart icon blinks until the UA Band's LED light illuminates with a light that corresponds to your HR zone. Your will hear "searching for heart rate" in the headphones.
- 5. Begin workout on your UA Band.

If you cannot connect these devices after following each of these steps, please view these troubleshooting steps.

## Using UA Sport Wireless Heart Rate<sup>™</sup> Headphones Manually

To use UA Sport Wireless Heart Rate<sup>™</sup> for heart rate tracking without the accompaniment of a fitness app or the UA Band<sup>™</sup>, you must manually turn on the

HR sensor. To do so, follow the instructions below:

- Put on your UA Sport Wireless Heart Rate<sup>™</sup> headphones and power them on by pressing the center button on the remote.
- Tap and hold on the outside of the right earbud. Hold down for 3 seconds to turn HR sensor on or off.
- When the HR sensor is on, you can tap the right earbud once at any time during your workout for an instantaneous HR reading.

Note: HR data will not be recorded anywhere if the UA Sport Wireless Heart Rate™ is not connected to a fitness tracking app or the UA Band™. You will only be able to use the headphones for taking instantaneous readings of your heart rate, not for heart rate graphs or analytics.

For more information, check out our video tutorial.

### UA Sport Wireless Heart Rate<sup>™</sup> Headphones Key

- Blue/red/blue/red blinking = headphones are in discovery mode and are searching for a device
- Blue light blinking = headphones are currently paired to a device via Bluetooth
- Solid red light = charging

Was this article helpful? 0 out of 0 found this helpful

Have more questions? Submit a request

# Comments

**X** Powered by Zendesk